## 行き先を探す

名称や TEL で探す 🏾

登録した地点で探す

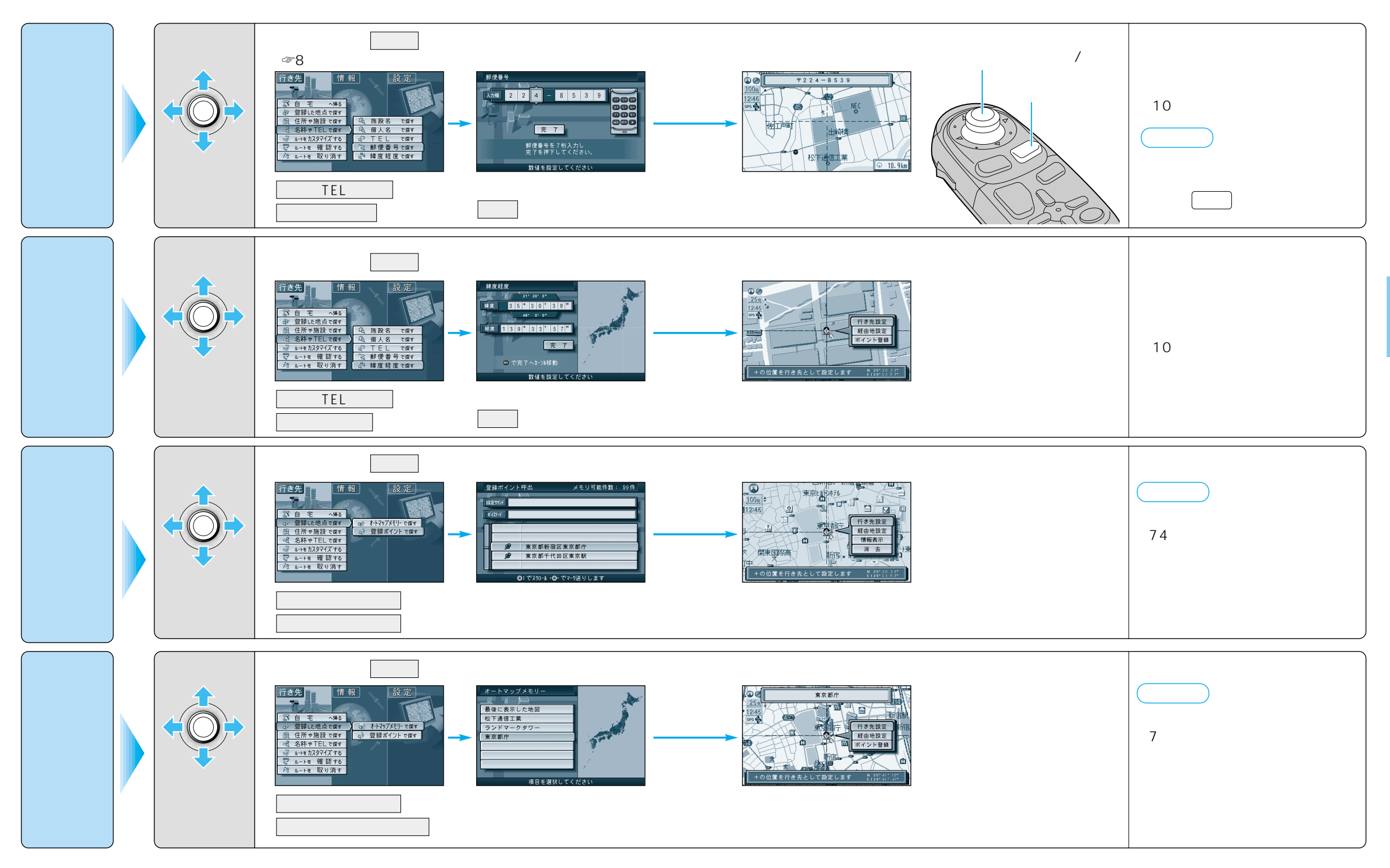